#### ADMISSÃO DE SERVIDOR EFETIVO MANUAL PARA ABERTURA DE PROTOCOLO

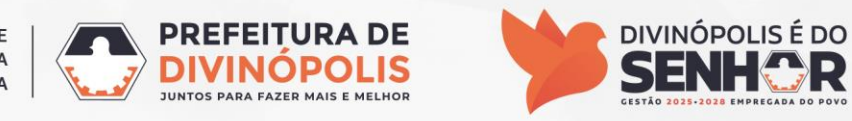

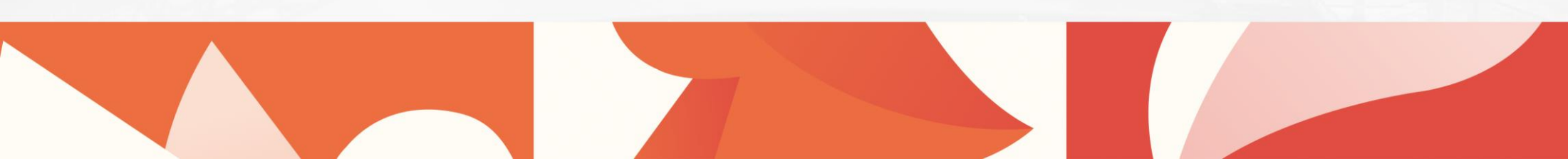

# **ACESSO AO SISTEMA**

O candidato já deverá ter criado o usuário no Sistema Betha seguindo uma das seguintes opções:

- 1) Manual de Criação de Usuário com Pix.
- 2) Manual de Criação de Usuário com Gov.br.

Após criar o usuário entre no link divinopolis.mg.betha.cloud e clique em acessar:

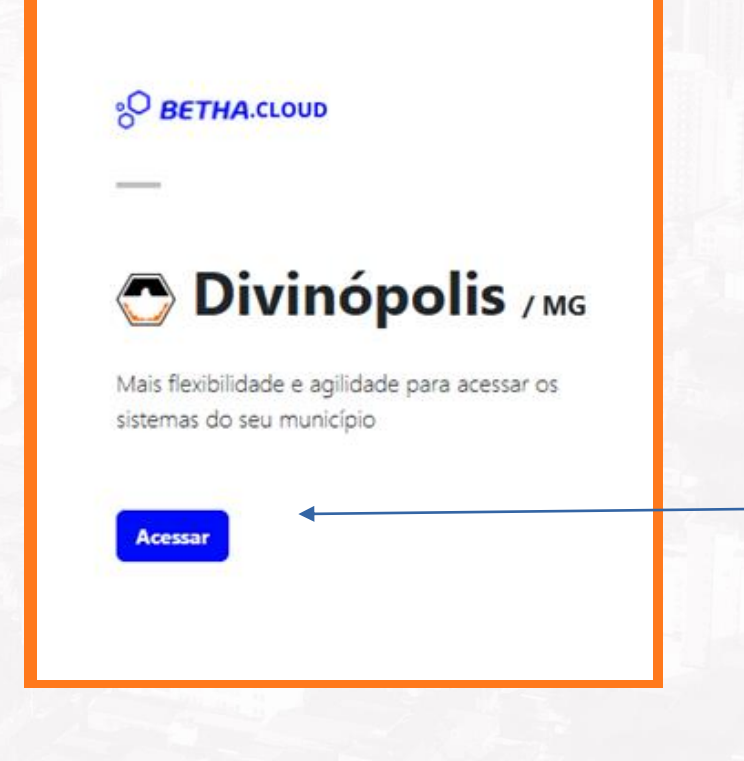

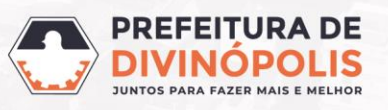

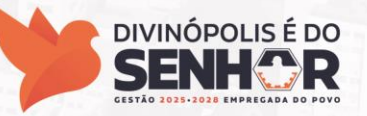

#### **ACESSO AO SISTEMA**

Entrar com o **Usuário** e **Senha** cadastrados anteriormente ou utilize a opção de "Entrar com o Gov.br".

| fazer login<br>lão possui uma conta? Crie uma.<br>suário               |                                                     |
|------------------------------------------------------------------------|-----------------------------------------------------|
| Acesse com usuário, e-mail ou telefone enha Recuperar usuário ou senha |                                                     |
|                                                                        |                                                     |
| G f in CPF                                                             | BETHA<br>Tudo que<br>a sua cidade<br>pode se tornar |

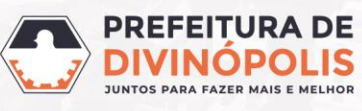

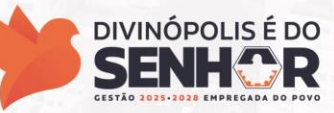

Após criar o usuário, efetuar *Login* no sistema. O candidato deverá entrar no link abaixo para acessar o serviço de protocolo.

Para acessá-lo clique no seguinte link: Protocolo

Caso o link não funcione, copie e cole o conteúdo abaixo no seu navegador:

https://protocolo.betha.cloud/#/cidadao/solicitacao-abertura/ZGF0YWJhc2U6MTE5NyxlbnRpZGFkZToxMDA2NQ==

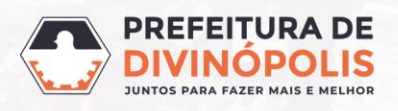

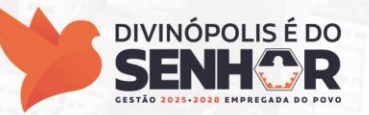

Em seu 1° acesso, poderá ser necessário completar o cadastro na opção "clique aqui".

| l  | B PROTOCOLO                                                                               |                                                                                                    | Q 🕫 塑 🛓                                               |
|----|-------------------------------------------------------------------------------------------|----------------------------------------------------------------------------------------------------|-------------------------------------------------------|
| Ge | estão de processos                                                                        |                                                                                                    |                                                       |
|    | Olá para ter acesso a todos os recursos o                                                 | o sistema precisamos completar o seu cadastro, <u>cliqua aqui</u> .                                                                        |                                                       |
|    | Novo processo                                                                             | Meus processos                                                                                                    | Número único do processo                              |
|    | Por aqui é possível solicitar serviços para a entidade desejada com comodidade e rapidez. | Consulte todas as solicitações criadas por você<br>e as acompanhe em tempo real ou, ainda,<br>consulta qualquar processo através do púmero | Informe o número único do seu processo para consulta. |
|    | <b>e</b>                                                                                  | único.                                                                                                    | Digite o número do processo Q                         |
|    |                                                                                           | VISUALIZAR MEUS PROCESSOS                                                                                                    |                                                       |

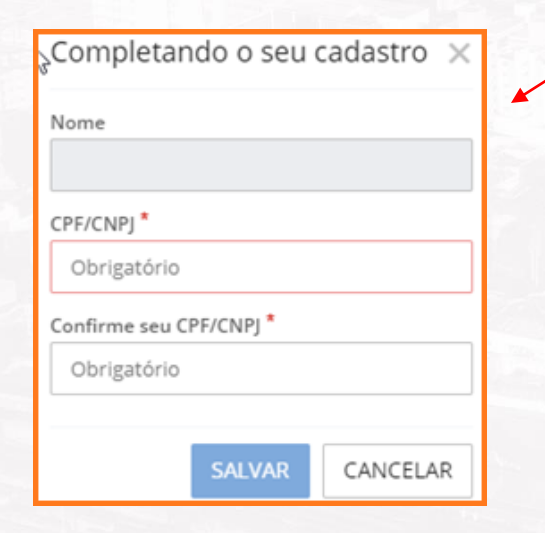

Complete com CPF ou CNPJ e salve.

Depois, na opção acima, clique em "*Criar Novo Processo*", para prosseguir com a criação de seu protocolo.

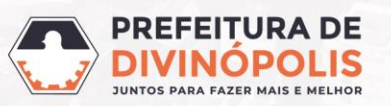

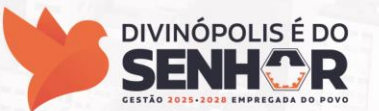

É necessário preencher todas as informações solicitadas e clicar em avançar:

- 1- Município da entidade: Divinópolis.
- 2- Local para solicitação: Prefeitura Municipal de Divinópolis.
- 3- Grupo de Solicitação: Recursos Humanos.
- 4- Assunto: Admissão de Servidores Efetivos.

| Cadastrando solicitação                           |                                 |                                           |                        |                       |
|---------------------------------------------------|---------------------------------|-------------------------------------------|------------------------|-----------------------|
| 1                                                 | 2                               | 3                                         | (4)                    | 5                     |
| Informações gerais                                | Dados pessoais                  | Documentos                                | Informações adicionais | Confirmação           |
| Município da entidade *                           | nicípio da entidade *           |                                           | Grupo da solicitação * |                       |
| Divinópolis (MG)                                  | $\times$ $\checkmark$           | PREFEITURA MUNICIPAL DIVINOPOLIS          | × • RECURSOS HUMANOS   | × •                   |
| Assunto *                                         |                                 |                                           |                        |                       |
| ADMISSÃO DE SERVIDORES EFETIVOS                   | _                               |                                           |                        | $\times$ $\checkmark$ |
| Informações ao cidadão                            |                                 |                                           |                        |                       |
| Instruções sobre o pedido no link: https://servio | cos.prefeituradivinopolis.com.b | r/govdigital/Microsservicos/instrucao/321 |                        |                       |

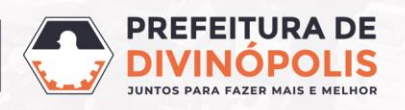

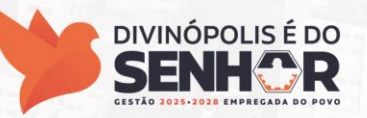

Na guia "*Dados pessoais*", é necessário o preenchimento dos dados pessoais do Requerente. Aqueles que estão marcados com asterisco \*, são obrigatórios.

ATENÇÃO: Deverá preencher os dados do Requerente com o <u>CPF ou CNPJ do usuário que fez Login</u> <u>no sistema</u>.

| PROTOCOLO<br>p de processos > Nova solicitação |                          |                         |                    |                  | a 📌 📮 🛓        |
|------------------------------------------------|--------------------------|-------------------------|--------------------|------------------|----------------|
| adastrando solicitação                         |                          |                         |                    |                  |                |
| Informações gerais                             | 2<br>Dados pessoais      | 3<br>Documentos         |                    | 4<br>Confirmação |                |
| IQUERENTE                                      |                          |                         |                    |                  |                |
| po de pessoa<br>) Física 🔿 Iúridica            |                          |                         |                    |                  |                |
| ome completo                                   | CPF                      |                         | Data de nascimento | Sexo             |                |
|                                                |                          |                         |                    | 8                | ×v             |
| ū.*                                            | Órgão emissor            | Data de emissão         | UF de emissão      |                  |                |
|                                                |                          |                         | ~ ·                |                  |                |
| mail                                           |                          | Confirmação do e-mail * |                    |                  |                |
|                                                |                          |                         |                    |                  |                |
| dular Telefone                                 |                          |                         |                    |                  |                |
|                                                |                          |                         |                    |                  |                |
| NDEREÇO                                        |                          |                         |                    |                  |                |
| P Estado                                       |                          | Município               |                    |                  |                |
|                                                | v                        |                         |                    |                  |                |
| arro Logradouro                                |                          | Número -                | Complemento        |                  |                |
|                                                |                          |                         |                    |                  |                |
| IRTES INTERESSADAS                             |                          |                         |                    |                  |                |
| TAP                                            |                          |                         |                    |                  | AVANCAR        |
|                                                |                          |                         |                    |                  | And the A      |
|                                                |                          |                         | 7                  |                  |                |
|                                                | SECRETARIA MUNICIPA      |                         | EITURA DE          | DI               | /INÓPOLIS É DO |
| PI                                             | ANEJAMENTO, GESTÃO, CIÊI |                         | NÓPOLIS            | S                |                |

JUNTOS PARA FAZER MAIS E MELHO

GESTÃO 2025-2028 EMPREGADA DO POVO

Na guia "*Documentos*", anexe **TODOS** os documentos solicitados para admissão. Caso em DOCUMENTOS PADRÕES esteja escrito "**Visualizar**", clique em cima, baixe o arquivo em anexo. Este será o documento que você deverá preencher e anexar.

| PROTOCOLO                              |                    |                | ې ج 📮 🛓         |
|----------------------------------------|--------------------|----------------|-----------------|
| o de processos > Nova solicitação      |                    |                |                 |
| adastrando solicitação                 |                    |                |                 |
| 1<br>Informações gerais Dados pessoais | 3<br>Documentos    |                | Confirmação     |
| nexe os documentos obrigatórios        |                    |                |                 |
| DOCUMENTO                              | DOCUMENTOS PADRÕES | É OBRIGATÓRIO? | ANEXO           |
|                                        | Visualizar         | Sim            | ADICIONAR       |
|                                        |                    | Não            | ADICIONAR       |
|                                        |                    | Não            | ADICIONAR       |
|                                        |                    | Não            | ADICIONAR       |
|                                        |                    | Não            | ADICIONAR       |
|                                        |                    | Sim            | ADICIONAR       |
|                                        | Visualizar         | Sim            | ADICIONAR       |
|                                        |                    | Sim            | ADICIONAR       |
|                                        |                    | Sim            | ADICIONAR       |
|                                        |                    | Não            | ADICIONAR       |
|                                        |                    | Não            | ADICIONAR       |
| LTAR                                   |                    |                | AVANÇAR 🗲       |
| SECRETARIA MUNICIPA                    |                    | TURA DE        | DIVINÓPOLIS É D |
| PLANEJAMENTO, GESTÃO, CIÊ              |                    | ÓPOLIS         | SENIL C         |

JUNTOS PARA FAZER MAIS E MELHOI

GESTÃO 2025-2028 EMPREGADA DO POV

#### A listagem de Documentos a serem apresentados são os seguintes:

- 1) Documento de identificação com foto (Carteira de Identidade ou Carteira de Habilitação).
- 2) Para o cargo de Agente de Operação e Fiscalização de Transporte e Trânsito, apresentar CNH categoria AB.
- 3) Para o cargo de Agente Funerário ou Motorista de Veículos Leves, apresentar CNH categoria B, será necessário incluir na CNH a informação de que Exerce Atividade Remunerada (EAR)
- 4) Para o cargo de Motorista de Veículo Pesados, apresentar CNH categoria D.
- 5) Para o cargo de Operador de Máquinas, apresentar CNH categoria C.
- 6) Certidão de Nascimento (se solteiro) ou Certidão de Casamento (se casado) ou Certidão de Casamento com averbação do divórcio/separação.
- 7) CPF.
- 8) Comprovante de endereço (água ou luz, emitida a no máximo 30 dias), em nome do servidor ou cônjuge.
- 9) Declaração de residência, assinado digitalmente (necessário apenas se o comprovante de residência não estiver no nome do candidato nomeado, nem de seu cônjuge).

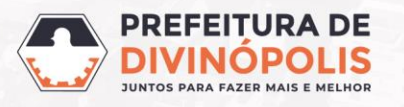

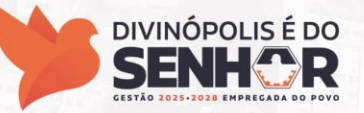

Continuação da listagem:

- 10) Certidão de quitação eleitoral. (clique no link para direcionar ao site).
- 11) Extrato do CNIS. (clique no link para direcionar ao site).
- 12) Diploma de Habilitação ou Certificado de Conclusão de Curso (comprovante de escolaridade) com registro no órgão competente. Acompanhado obrigatoriamente do respectivo histórico escolar.
- 13) Havendo habilitação superior a exigida para o cargo, apresentar também a comprovação.
- 14) Caso vá exercer profissão cuja formação possua registro profissional, apresentar Carteira de Identidade Profissional.
- 15) Declaração de regularidade do registro profissional (se for o caso)
- 16) Certificado de reservista, para candidatos do sexo masculino até 45 anos.

17) Cartão PIS/PASEP.

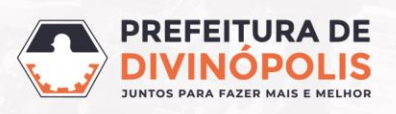

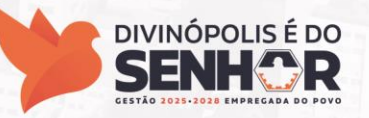

Continuação da listagem:

- 18) Para o (a) servidor (a) casado (a), CPF e Carteira de Identidade ou Carteira de Habilitação do(a) esposo (a).
- 19) Certidão de Nascimento ou documento de identificação com foto (se houver) e CPF de todos os dependentes de (0 a 21 anos) ou até 24 anos no caso de estudante (apresentar declaração da faculdade);
- 20) Caso algum dependente possua incapacidade física ou mental para trabalho, apresentar Laudo Médico atestando incapacidade definitiva, no caso de maior inválido, emitido nos últimos 120 dias.
- 21) Termo de Curatela ou interdição (no caso de dependente civilmente incapaz) ou (no caso de menor sob guarda).
- 22) Carteira Nacional de Saúde.
- 23) <u>Certidão Negativa Criminal</u> emitida no endereço eletrônico do TJMG de instância, cidade de Divinópolis (clique no link para direcionar ao site).
- 24) <u>Certidão Negativa Criminal</u> emitida no endereço eletrônico do TJMG de instância, de 2º instância (clique no link para direcionar ao site).

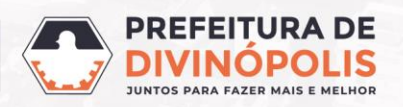

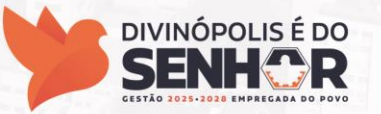

Continuação da listagem:

25) Certidão de nada consta do INSS. (clique no link para direcionar ao site).

26) Cartão de Vacina.

27) Foto formal, com fundo branco, para crachá de identificação profissional, (modelo no link).

28) Formulário Informações para efetivo, assinado digitalmente (clique no link para direcionar ao site).

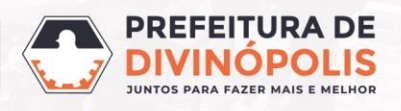

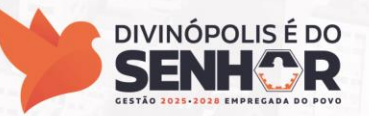

Para anexar os documentos, clique em + ANEXO, escolha o arquivo e clique em **CONTINUAR ATENÇÃO**: Importante ficar atento as extensões de arquivos que são permitidas.

Para documentos que exigem assinatura digital, há três opções para a assinatura digital do formulário:

- 1. Assinatura com Certificado Digital próprio, desde que seja possível verificar a veracidade da assinatura do documento.
- 2. Assinatura com certificado digital do site Gov.br. <u>Como assinar com Gov.br</u>.
- 3. Assinatura com certificado digital do próprio sistema. Como assinar pelo sistema nos próximos slides.

Após anexar TODOS os documentos necessários, basta clicar em CONTINUAR.

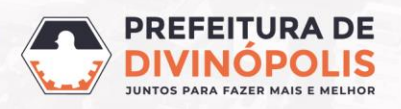

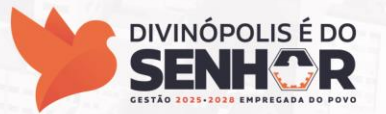

#### **ASSINANDO PELO SISTEMA:**

Ao anexar o documento, marque a opção "Assinar todos anexos digitalmente" e posteriormente em "Continuar".

| Adicionando anexos do documento<br>Documento: Declaração de dependentes para IRRF - modelo em anexo <mark>, assinada digitalmente.</mark> | ×        |
|----------------------------------------------------------------------------------------------------|----------|
| Assinar todos anexos digitalmente                                                                                                    |          |
| Anexos <sup>*</sup>                                                                                                    |          |
| + ANEXO Extensões permitidas: PDF, XLS, JPG, PNG, XLSX, DWG, JPEG.<br>Tamanho máximo: 50MB                                                |          |
|                                                                                                    |          |
|                                                                                                    |          |
|                                                                                                    | CANCELAR |

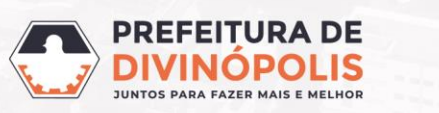

**DIVINÓPOLIS É DO** 

CESTÃO 2025-2028 EMPREGA

### **ASSINANDO PELO SISTEMA:**

Depois de concluído o protocolo, entre no seguinte link: https://assinador.plataforma.betha.cloud/#/assinar e na opção: "**Para Assinar**" confira o arquivo que precisa assinar e clique na opção "**Assinar**".

| <b>■ B</b> ASSINADOR                            |                                       | k                                                                        |                                       |                          | ? 🙎                                       |
|-------------------------------------------------|---------------------------------------|--------------------------------------------------------------------------|---------------------------------------|--------------------------|-------------------------------------------|
| Documentos                                      | Para assinar                          |                                                                          |                                       |                          |                                           |
| Para assinar                                    |                                       |                                                                          |                                       |                          | Ø ATUALIZAR                               |
| Em andamento                                    |                                       |                                                                          |                                       |                          | O que você está buscandc       ≆ <b>5</b> |
| Finalizados                                     | FILTRAR POR Todos Período Nature      | 185 Y                                                                    |                                       |                          |                                           |
| 🛱 Certificados                                  | Nenhum documento selecionado Selecion | ar documento                                                             |                                       |                          |                                           |
| Notificações                                    | DOCUMENTO                             | NATUREZA                                                                 | RECEBIMENTO 1                         | EXPIRA EM                |                                           |
| 🛃 Download                                      | Requerimento para assinar.pdf         | AL DIVINOPOLIS Certificado avançado 🚯 Arquivos do protocolo              | 04/06/2024<br>Terça-feira as 14:29:34 |                          | ASSINAR V XRECUSAR :                      |
|                                                 | 1-1 de 1 10 🗸 resultados por págir    | a                                                                        |                                       |                          | < ANTERIOR 1 PROXIMA                      |
| Assinar usa<br><b>B</b> Certificao<br>Expira em | do NoPaper<br>10/07/2033              | Em seguida, clique na o será assinado.                                   | pção " <b>Certific</b>                | ado NoPap                | <b>er</b> " e o arquivo                   |
| 🖶 Já dispon                                     | nível no assinador local              |                                                                          |                                       |                          |                                           |
| + Um novo                                       | certificado                           |                                                                          |                                       |                          |                                           |
|                                                 |                                       | SECRETARIA MUNICIPAL DE<br>PLANEJAMENTO, GESTÃO, CIÊNCIA<br>E TECNOLOGIA | DIVINÓPC<br>JUNTOS PARA FAZER MAIS    | A DE<br>DLIS<br>E MELHOR | DIVINÓPOLIS É DO<br>SENHOR RESEAU         |

#### **ASSINANDO AUTOMATICAMENTE PELO SISTEMA:**

Caso, seu Certificado esteja configurado como padrão no Assinador, todos documentos que o que você mesmo encaminhar para assinatura serão assinados automaticamente, sem necessidade de realizar o passo anterior.

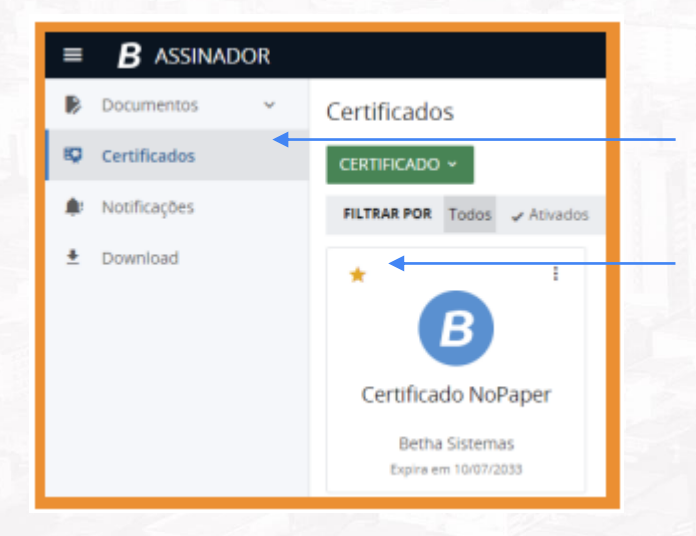

Para deixar o Certificado configurado como padrão, Entre no link do <u>Assinador</u>, clique em "Certificado" na barra lateral esquerda da tela e depois, na estrela em amarelo do certificado.

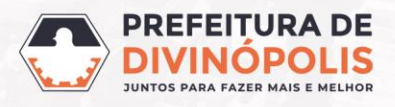

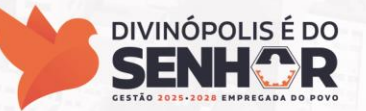

Na guia "Confirmação" confira as informações e se foram anexados todos os documentos necessários. Caso esteja tudo certo, clicar em "**CONFIRMAR**".

| Informações gerais 🕜 EDITAR |                       |                |                            |
|-----------------------------|-----------------------|----------------|----------------------------|
| Assunto                     | Município da entidade | Local pa       | ıra a solicitação          |
|                             | Divinópolis           | PREFEI         | TURA MUNICIPAL DIVINOPOLIS |
| Motivo da solicitação       |                       |                |                            |
|                             |                       |                |                            |
|                             |                       |                |                            |
| Dados Pessoas 🖋 EDITAR      | •9                    |                |                            |
| ▲ (Requerente: .***.**)     |                       |                |                            |
| DADOS PESSOAIS              |                       | ENDEREÇO       |                            |
|                             |                       |                |                            |
| Documentos PEDITAR          |                       |                |                            |
| DOCUMENTO                   |                       | É OBRIGATÓRIO? | ANEXO                      |
|                             |                       | Sim            |                            |
|                             |                       |                |                            |

Após anexar TODOS os documentos necessários, basta clicar em CONTINUAR.

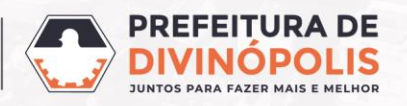

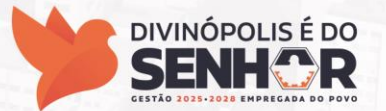

Ao clicar em "**CONFIRMAR**", será apresentada a mensagem abaixo, informando que a sua solicitação foi realizada com sucesso.

| ⊗ SOLICITAÇÃO GERAD                                         | A                |
|-------------------------------------------------------------|------------------|
| Sua solicitação foi gerada com sucesso.                     |                  |
| Número do processo                                          |                  |
| Número único                                                |                  |
| A data de abertura da solicitação é 05/02/2024 às 10:00:19. |                  |
| IR PARA PÁGINA INICIAL                                      | NOVA SOLICITAÇÃO |

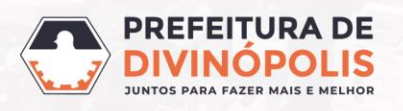

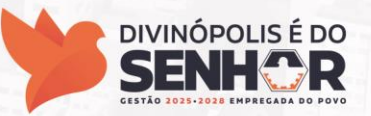

### **ACOMPANHAMENTO DO PROTOCOLO**

Para acompanhar o andamento do seu protocolo, você deverá clicar em:

VISUALIZAR MEUS PROCESSOS

#### B PROTOCOLO

#### Gestão de processos

| Novo | processo |
|------|----------|
|------|----------|

Total de processos

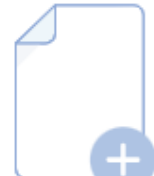

Por aqui é possível solicitar serviços para a entidade desejada com comodidade e rapidez.

#### CRIAR NOVO PROCESSO

#### Meus processos

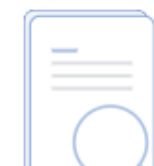

Consulte todas as solicitações criadas por você e as acompanhe em tempo real ou, ainda, consulte qualquer processo através do número único.

#### VISUALIZAR MEUS PROCESSOS

VER TODOS

Últimos processos

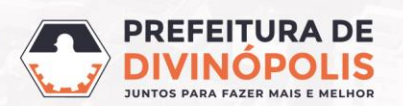

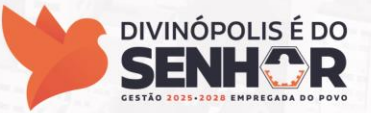

### **PROTOCOLO RETORNADO AO SOLICITANTE**

Caso o seu protocolo seja analisado e esteja pendente algum documento você receberá um e-mail informando sobre a análise. Para saber mais informações, basta clicar no "acesse a consulta do processo".

| Solicitação de abertura para o processo 000020 🔋 🗈 🗈                                                                     |                                    |
|----------------------------------------------------------------------------------------------------|------------------------------------|
| protocolo-no-reply@bethacloud.com.br <protocolo-no-reply@bethacloud.com.br> to me</protocolo-no-reply@bethacloud.com.br> | Tue, Apr 15, 10:49 AM (9 days ago) |
| Olá comunicamos que a sua solicitação de abertura de processo foi recebida                                               |                                    |
| Informações do processo                                                                                                  | 1 and the second                   |
| Entidade           PREFEITURA MUNICIPAL DIVINOPOLIS                                                                      |                                    |
| Requerente                                                                                                    |                                    |
| Assunto do processo                                                                                                    |                                    |
| Número do processo                                                                                                    |                                    |
| Número único do processo                                                                                                 |                                    |
| Organograma de protocolização                                                                                            |                                    |
| Processo aberto em   Protocolado em                                                                                      |                                    |
| Para mais informações <mark>acesse a consulta do processo.</mark>                                                        |                                    |
| Este e-mail foi enviado automaticamente e não deve ser respondido.                                                       |                                    |

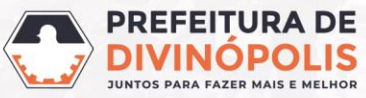

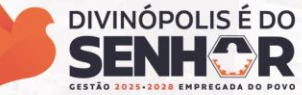

### **PROTOCOLO RETORNADO AO SOLICITANTE**

Após fazer o *Login* com seu **Usuário** e **Senha** do Sistema Betha. Você deverá clicar em: "Analisar Solicitação".

|               | Número do processo<br>Número único | Requerente<br>Assunto  |                     | Prioridade<br>Normal     | Procedência<br>Externa | Situação<br>Retornado ao solicitante           |
|---------------|------------------------------------|------------------------|---------------------|--------------------------|------------------------|------------------------------------------------|
| DADOS GERAIS  | ANDAMENTOS DOCUMENTOS              | MOVIMENTAÇÕES PARECERI | ES TAXAS COMENTÁRIO | S INFORMAÇÕES ADICIONAIS | TRANSFERÊNCIA DE I     | MÓVEL                                          |
| 嶜 Partes envo | olvidas                            |                        |                     |                          |                        | ^                                              |
| NOME          |                                    |                        |                     | CPF/CNPJ                 | TELEF                  | ONE                                            |
| × 1.          |                                    |                        |                     |                          |                        |                                                |
|               |                                    |                        |                     |                          |                        |                                                |
| Protocolizaç  | ção                                |                        |                     |                          |                        | ^                                              |
| Solicitado em |                                    | Protocolado em         | Protocolado p       | lor.                     | Local                  |                                                |
|               |                                    |                        | 570)                |                          |                        |                                                |
|               |                                    |                        |                     |                          |                        |                                                |
| • Endereco da | a ocorrência                       |                        |                     |                          |                        | <u>^</u>                                       |
|               |                                    |                        |                     |                          |                        | ANALISAR SOLICITAÇÃO                           |
|               |                                    |                        |                     |                          |                        | environment environment des sant de la service |

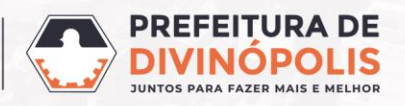

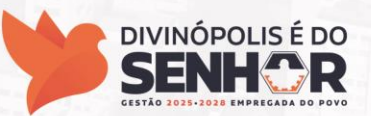

#### **PROTOCOLO RETORNADO AO SOLICITANTE**

Na aba "**DOCUMENTOS**" você irá visualizar os documentos que estão com alguma irregularidade e deverão ser anexados novamente. Para isso basta clicar no *clips* e anexar o documento correto. Na aba "**DOCUMENTOS**" poderá haver alguma outra pendência, é importante clicar e conferir. Após sanar todas as pendências, basta clicar em:

| Número do processo                                          |                                                                       |                                                                      |
|-------------------------------------------------------------|-----------------------------------------------------------------------|----------------------------------------------------------------------|
| Número único                                                | Requerente<br>Motivo da solictação                                    | Entidade<br>PREFEITURA MUNICIPAL DIVINOPOLIS                         |
|                                                             |                                                                       |                                                                      |
| Documento(s) retornado(s). Você precisa anexá-l             | os ou entregar fisicamente no local onde a solicitação foi criada. Ap | ós este procedimento o protocolo será retornado para a nova análise. |
| DESCRIÇÃO                                                   | MOTIVO DE RETORNO                                                     | ANEXOS DA SOLICITAÇÃO SITUAÇÃO                                       |
| Comprovante de endereço (água ou luz, no máximo de 30 dias) | Favor anexar documento visível                                        | Visualizar Aguardando anexo                                          |
| RG (frente e verso) e CPF ou CNH                            | Favor anexar documento visível                                        | Visualizar. Aguardando anexo                                         |

JUNTOS PARA FAZER MAIS E MELHO

E TECNOLOGIA

### **PARECERES DO PROTOCOLO**

Na aba "*Pareceres*" você irá visualizar todas as análises do protocolo, inclusive se houver alguma pendência na documentação ou se for requisitada a apresentação de algum documento presencialmente e finalmente se a documentação está finalizada e o candidato está apto a tomar posse.

| N° do processo Requerente                       | Prioridade Procedência Situação<br>Em análise                                                                                                    | Favorito                 |
|-------------------------------------------------|----------------------------------------------------------------------------------------------------|--------------------------|
| Nº único Assunto                                | Classe do Visualizado por                                                                                                    |                          |
| ADOS GERAIS ANDAMENTOS DOCUMENTOS MOVIMENTAÇÕES | PARECERES TAXAS COMENTÁRIOS JUNTAMENTOS INFORMAÇÕES ADICIONAIS HISTÓRIC                                                                                                    | 0                        |
| RECER DADO POR                                  | DADO EM RESULTADO ORGANOGRAMA                                                                                                    |                          |
| zado candidato os seguintes documento           | 01/05/2025 às 17:23:30                                                                                                    | • • • !                  |
| Clique no texto do Parecer para                 | Visualizando parecer       Dado por:       Image: Dado por:         Image: Dado por:         Image: Dado por: | n 01/05/2025 às 17:23:30 |
| visualizá-lo completamente.                     | <ul> <li>Prezado candidato os seguintes documentos estão faltando em seu protocolo:</li> <li>1. RG.</li> <li>2. CPF.</li> <li>3. Comprovante de endereço.</li> </ul>                                                                                                    |                          |
|                                                 | Aguardamos o anexo da documentação para finalizar a análise do processo de admissão.                                                                                                    |                          |

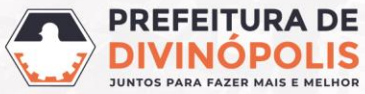

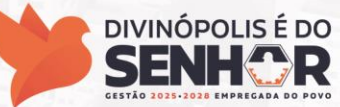

# PARECERES DO PROTOCOLO

Exemplos de Pareceres que podem ser encontrados no protocolo:1) Solicitando apresentação de documentação presencial:

| Visualizando parecer                                                                                                    | Organograma: | Dado em 01/05/2025 às 17:38:03 | × |  |  |
|----------------------------------------------------------------------------------------------------|--------------|--------------------------------|---|--|--|
| Prezado servidor, favor agendar atendimento presencial para apresentação dos seguintes documentos:<br>1. Diploma original.<br>Aguardamos a apresentação do documento para finalizarmos a análise do processo de admissão. |              |                                |   |  |  |
|                                                                                                    |              |                                |   |  |  |

#### 1) Confirmando que a documentação está completa e marcando a data da posse.

#### Visualizando parecer

Dado por: Marcus Vinicius Penido Santana | Organograma: COORDENADORIA DE PROTOCOLO | Dado em 01/05/2025 às 17:56:20

Prezado candidato, a documentação apresentada está completa e sua posse está marcada para o dia xx/xx/xxxx, às xx:xx. A posse será realizada no endereço, xxxxxxxxxx.

Nesse último caso, o processo de admissão está finalizado e o candidato deverá comparecer na data agendada para tomar posse.

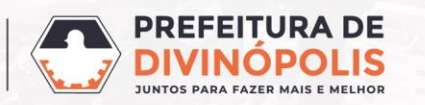

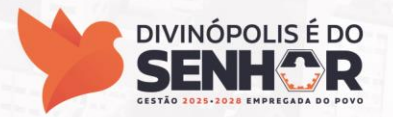

X

#### Prefeitura Municipal de Divinópolis

Avenida Paraná, 2.601 - São José (37) 3229 8100

Secretaria Municipal de Planejamento, Gestão, Ciência e Tecnologia

Setor de estágios, Concursos e Contratação de Pessoal (37) 3229-8154

Gerência de Recursos Humanos (37) 3229-8155

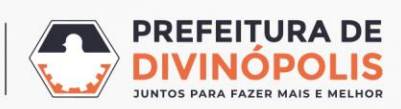

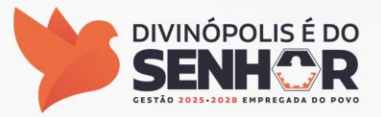